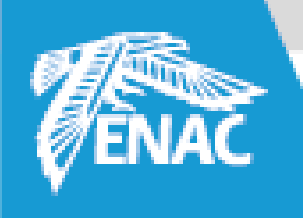

# Find press articles with Europresse

ENAC – Learning Hub

https://learninghub.enac.fr

bibliotheque@enac.fr

karine.hernandez@enac.fr

The French civil Aviation University

www.enac.fr

# On the library website : learninghub.enac.fr

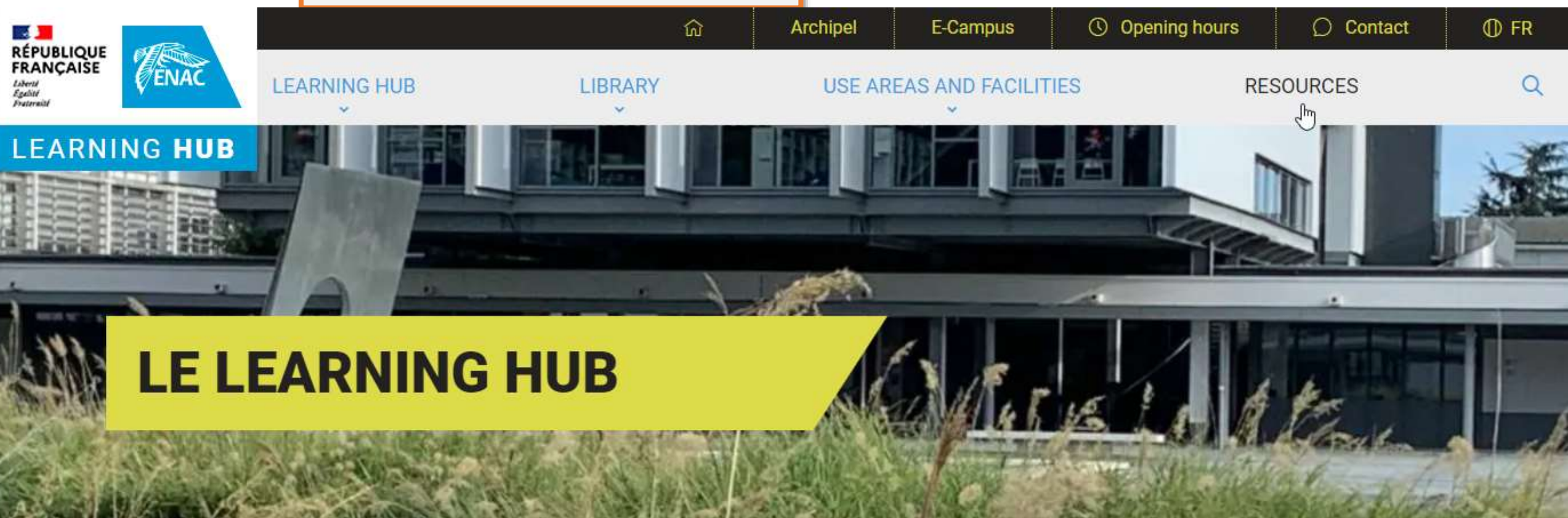

# SEARCH ON THIS WEBSITE

Tutorials, videos, articles, documents...

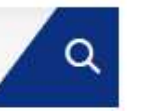

# SEARCH ON ARCHIPEL

Livres, articles, DVD...

Q

Click on Resources

Archipel

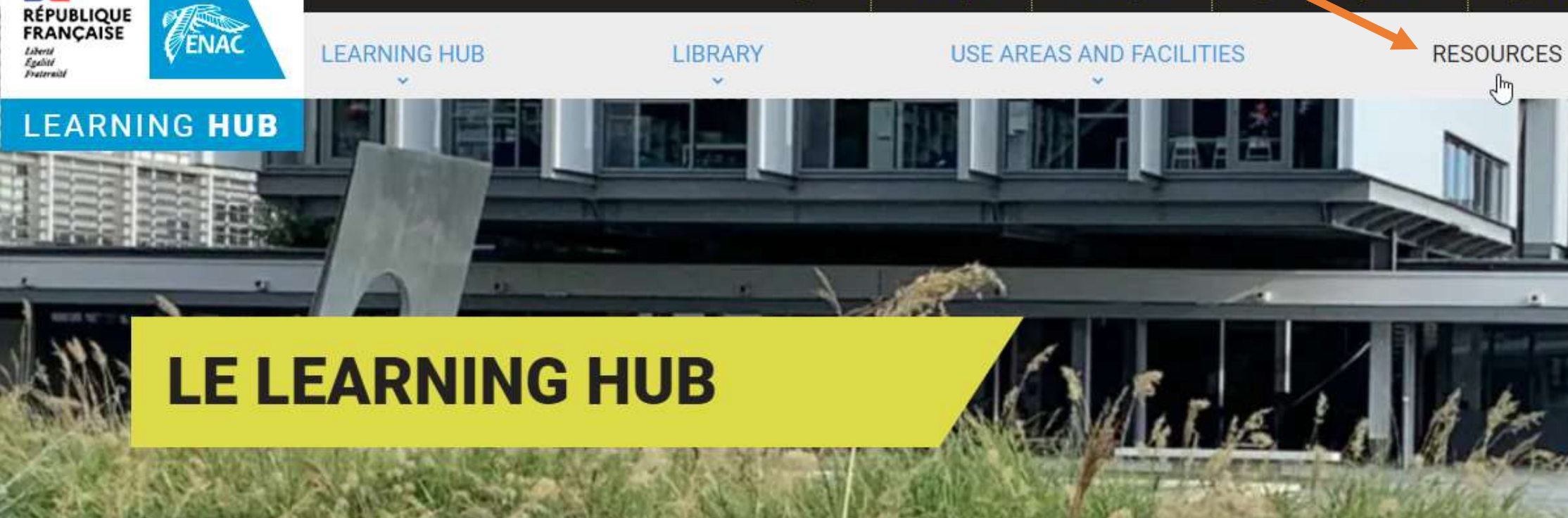

ឈ

# SEARCH ON THIS WEBSITE

Tutorials, videos, articles, documents...

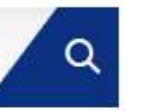

# SEARCH ON ARCHIPEL

E-Campus

() Opening hours

Livres, articles, DVD...

Q

O Contact

TR

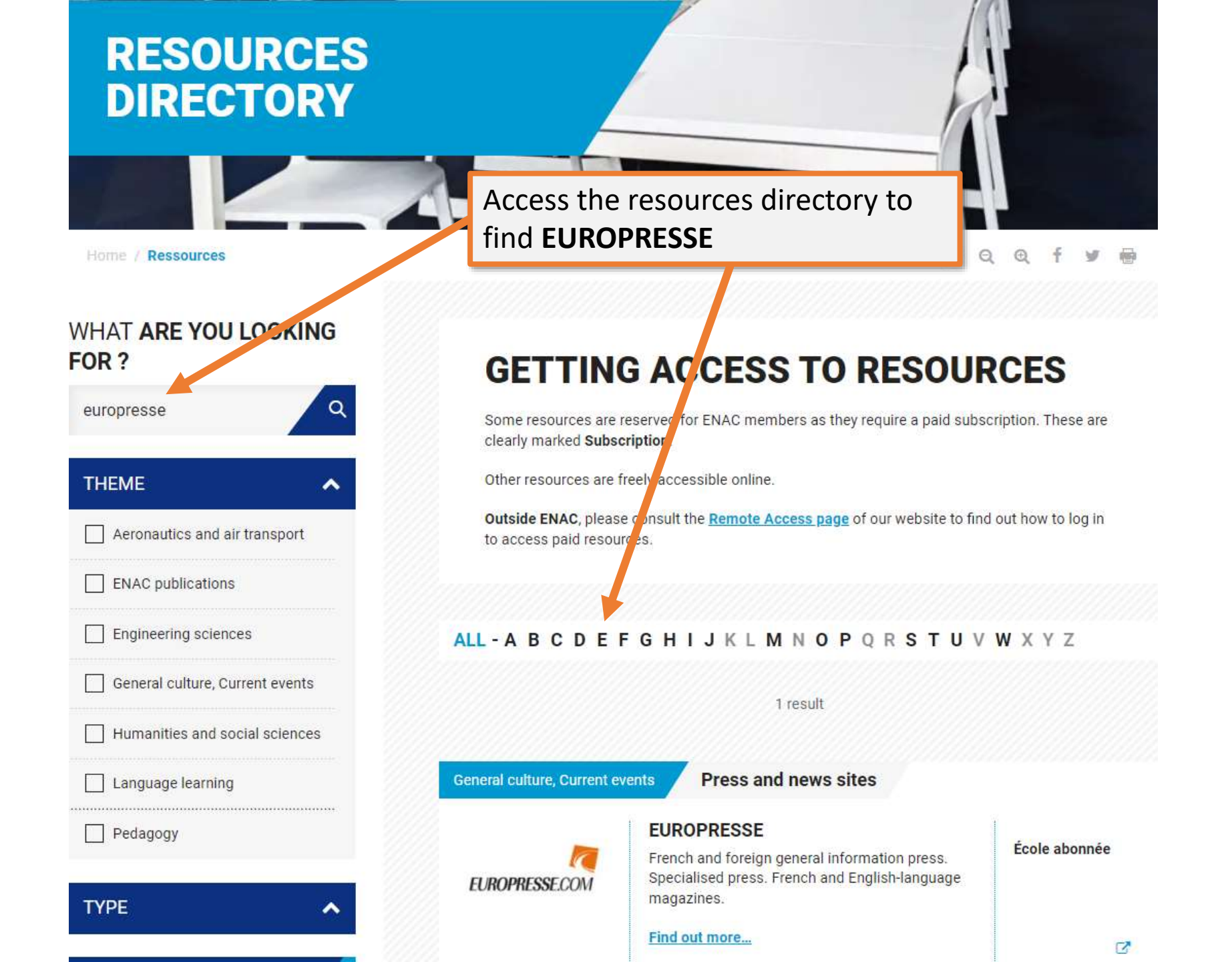

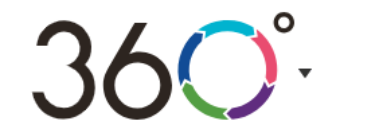

I Q

Search by keyword across a selection of newspapers and get access to the text of those articles.

Last 30 days ▼ All content ▼ Advanced Search ④

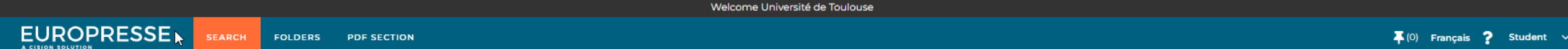

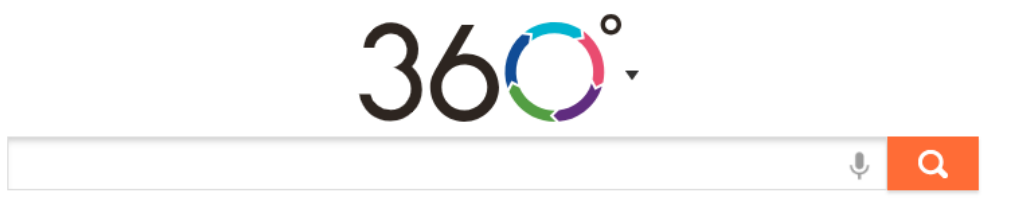

Last 30 days ▼ All content ▼ Advanced Search ④

In the following example, the student is looking for an article about "Boeing incident".

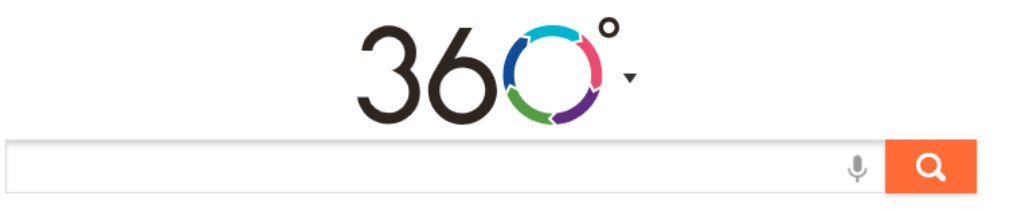

Last 30 days ▼ All content ▼ Advanced Search ④

Europresse lists a very large number of newspapers. It is often useful to limit your search to a selection.

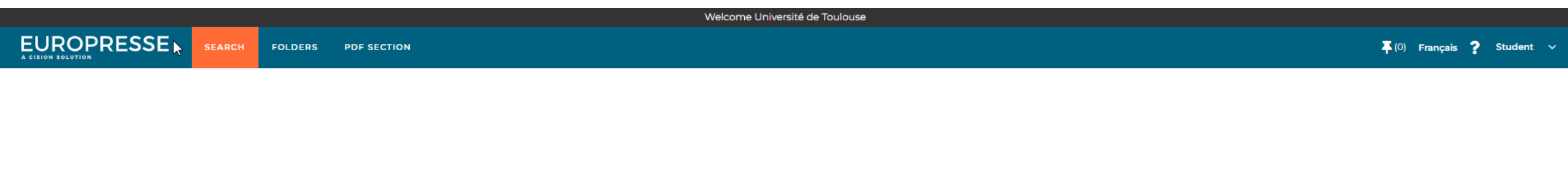

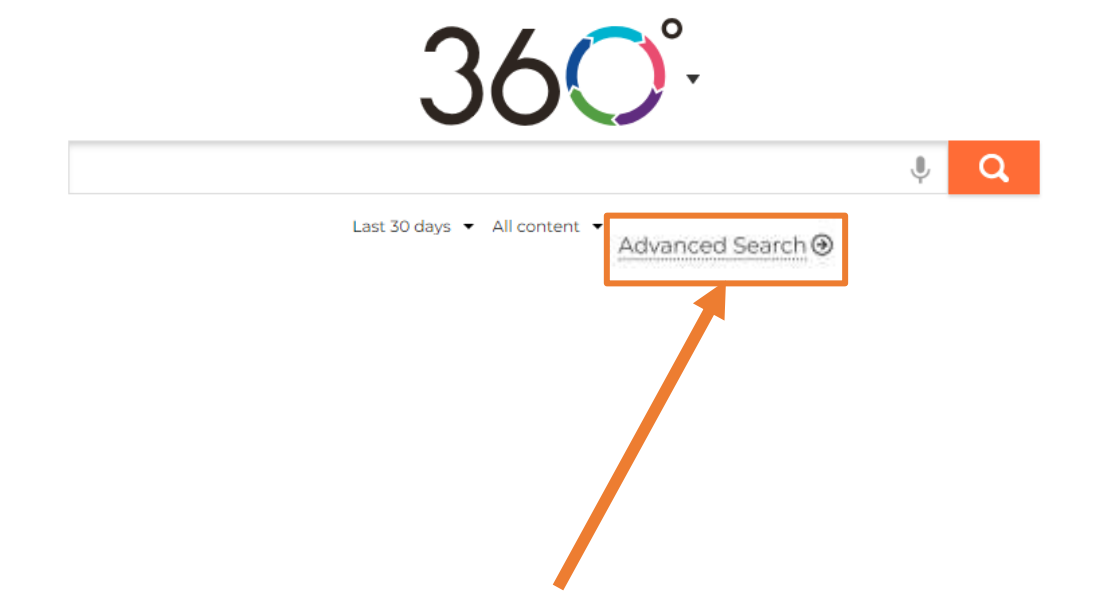

Welcome Université de Toulouse

#### à

# < Advanced Search

| (eywo | rds in | all the text |                    |
|-------|--------|--------------|--------------------|
|       |        |              |                    |
| AND   | OR     | WITHOUT      | in the title       |
| AND   | OR     | WITHOUT      | in the lead 👻      |
| AND   | OR     | WITHOUT      | in the author name |

Add a Keywords Box

#### Sources

Select your sources by: 
group of sources 
source criteria 
source name

| Search Domain |   |
|---------------|---|
| All content   | ~ |

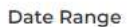

Last 30 days 🗸 🗸

contains "red" or "green" or both apple && (verte | rouge) contient « (red | green) contains "apple" as well as "green" or "red" or both bank ! "blood bank"

black & white& noir contient à la fois « contains both "black" and "white" red | green

"happy hour"

hour"

contains "bank", but not "blood bank"

Search Tips

contains the exact phrase "happy

#### public \$2 advertisement

contains "public" followed by "advertisement" with a maximum of two words in between

#### investments %2 textile

contains "investments" and "textile" (in any ordre) with a maximum of two words in between

Q Search

Start Over

. . .

10

PDF SECTION

FOLDERS

# < Advanced Search

|                          | 1920auuu - 52 c 182    |                           |                 |                    | - 1. |
|--------------------------|------------------------|---------------------------|-----------------|--------------------|------|
| AND OR                   | WITHOUT                |                           |                 | in the title       | *    |
| AND OR                   | WITHOUT                |                           |                 | in the lead        | *    |
| AND OR                   | WITHOUT                |                           |                 | in the author name | *    |
| ources<br>alect your sou | rces by: ) group of so | ources () source criteria | a 🔘 source name |                    |      |
| Search Do                | main                   |                           |                 |                    |      |
| All content              | 5                      | ~                         |                 |                    |      |

#### Search Tips ppy hour" ntains the exact phrase "happy ck & white& noir tient à la fois « contains both ack" and "white".

d green ntains "red" or "green" or both

#### ple <mark>88</mark> (verte | rouge)

ntient « (red | green) contains ple" as well as "green" or "red"

#### nk! "blood bank"

tains "bank", but not "blood ik"

#### olic \$2 advertisement

tains "public" followed by vertisement" with a maximum

#### estments %2 textile

itains "investments" and ctile" (in any ordre) with a ximum of two words in ween

...

© Cision inc., 2024

📮 (0) Français **?** Student 🗸

2

EUROPRESSE

# < Advanced Search

#### Keywords in all the text

Once you have selected the 'source name' tab, you can tick the desired titles in the left-hand column.

| AND OR WITHOUT                                                      | in the author name 🗸    |
|---------------------------------------------------------------------|-------------------------|
|                                                                     | Add a Keywords Box      |
| ources                                                              |                         |
| elect your sources by: O group of sources O source criteria 💿 sourc | ce name                 |
| Available Sources (8006) Selected Sour                              | rces (0)                |
| Q Write source name Search will be                                  | e run over all sources. |
| 01 net 🚯                                                            |                         |
| 01 net - Hors-série 🚯                                               |                         |
| 100 Mile House Free Press (South Cariboo, BC) 🚯                     |                         |
| 100 Mile House Free Press (South Cariboo, BC) (w 🚯                  |                         |
| 02,9 Rewind Radio (Cranbrook, BC) (web site ref.)                   |                         |
| 105,7 Rythme FM (Laval, QC) (web site ref.) 🚯                       |                         |
| 107,7 FM Estrie (Sherbrooke, QC) (site web réf.) 🚯                  |                         |
| 12 News (Phoenix, AZ) (web site ref.) 🚯                             |                         |
| 1854 Photography (web site ref.) 🚯                                  |                         |

#### Date Range

Last 30 days

~

### Search Tips

Q

"happy hour" contains the exact phrase "happy hour"

black & white& noir contient à la fois « contains both "black" and "white"

red green contains "red" or "green" or both

#### apple && (verte | rouge) contient « (red | green) contains "apple" as well as "green" or "red" or both

bank ! "blood bank" contains "bank", but not "blood bank"

public \$2 advertisement

contains "public" followed by "advertisement" with a maximum of two words in between

#### investments %2 textile

contains "investments" and "textile" (in any ordre) with a maximum of two words in between

#### eat+

contains a declension of "eat" such as "ate", "eating" or "eaten"

#### manage\*

contains word(s) that begin with the character string "manage" such as "manager", "managers" or "management"

. .

Q Search

Start Over

# < Advanced Search

|                                     | Keywords in all the text                                                                                                    |                        | Q                                                   |
|-------------------------------------|----------------------------------------------------------------------------------------------------|------------------------|-----------------------------------------------------|
|                                     |                                                                                                    | /h                     | "hap;<br>conta<br>hour                              |
| Search in specific                  | AND OR WITHOUT                                                                                                    | in the title 🗸 🗸       | conti<br>"blac                                      |
| parts of the article                | AND OR WITHOUT                                                                                                    | in the lead 🗸 🗸        | red                                                 |
|                                     | AND OR WITHOUT                                                                                                    | in the author name 🛛 🗸 | conta                                               |
|                                     |                                                                                                    | Add a Keywords Box     | conti<br>"appl                                      |
|                                     | search results, in addition to<br>to a selection of newspapers                                                                                                    | limiting them          | "adve<br>of two<br>inves<br>conta<br>"texti<br>maxi |
|                                     | 105,7 Rythme FM (Laval, QC) (web site ref.)     107,7 FM Estrie (Sherbrooke, QC) (site web réf.)     12 News (Phoenix, AZ) (web site ref.)     1854 Photography (web site ref.) |                        | eat+<br>conta<br>such<br>man                        |
| mit to a range of ublication dates. | D <b>ate Range</b><br>Last 30 days  ❤                                                                                                    |                        | the c<br>such<br>"man                               |
|                                     |                                                                                                    | Start Over Q Search    |                                                     |

#### arch Tips exact phrase "happy a& noir fois « contains boi Use search operators. white" " or "green" or both rte | rouge) ed | green) contains all as "green" or "red" bank" nk", but not "blood ertisement olic" followed by nt" with a maximum

%2 textile

estments" and ny ordre) with a

ciension of "eat" "eating" or "eaten"

d(s) that begin with string "manage" lager", "managers" or

0

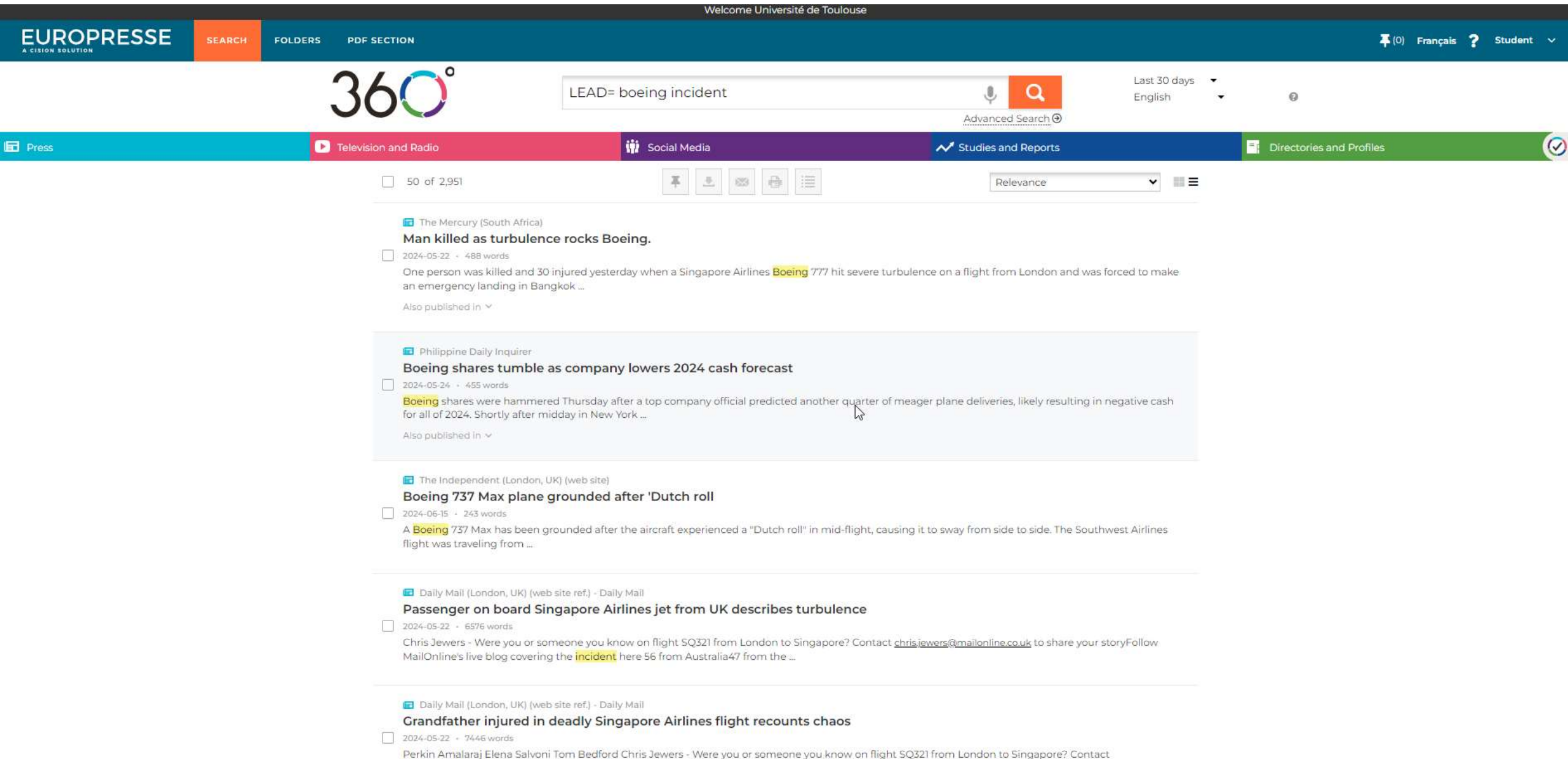

perkin Amalaraj Elena Salvoni Tom Bedrord Chris Jewers - were you or someone you know on flight SQ321 from London to Singapore? Conta <u>perkin amalaraj@mailonline.co.uk</u> to share your storyFollow MailOnline's live blog covering the incident here 56 from Australia47 from the ...

PDF SECTION

>

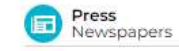

I 🖬 🖉 🖶 🛓 atz

# The Guardian

The Guardian (Charlottetown, PE) Business, Saturday, May 25, 2024 181 words, p. A12

#### In brief

# Boeing sees six-fold rise in employee concerns on product safety, quality

Reuters

# The article can be read in full.

Boeing saw a six-fold increase in submissions from its employees raising concerns related to the safety of products and services during the first two months of 2024, compared with the same period last year, the planemaker said on Friday.

The dramatic rise in these reports occurred after an incident on  $\frac{1}{300}$ , 5 involving a mid-air cabin panel blowout on a newly minted Alaska Airlines 737 MAX 9 jet, Boeing said in its annual safety report. In February, an expert panel reviewing Boeing's safety management processes had found a "disconnect" between the planemaker's senior management and employees involved in its safety culture.

"Our actions are focused on making further improvements to ensure safety, compliance and conformance of our products and services, without compromise," said Mike Delaney, **Boeing**'s chief aerospace safety officer.

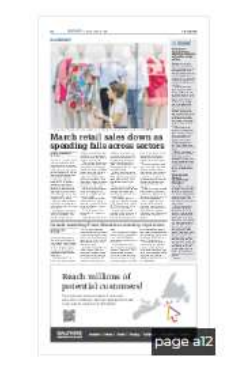

The Jan, 5 incident has put Boeing under heightened scrutiny and has prompted U.S.regulators to curb production levels of the company's bestselling 737 MAX jets until it starts to address safety issues.

| lso published in | May 24, 2024 - |
|------------------|----------------|
|                  | May 25, 2024 - |
|                  |                |

© 2024 The Guardian (Charlottetown, PE). All rights reserved. The present document and its usage are protected under international copyright laws and conventions.

Public Certificate issued on June 18, 2024 to UNIVERSITE-DE-TOULOUSE for personal and temporary display.

news-20240525-GC-a0004395188

¥ 💌

#### SEARCH FOLDERS

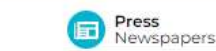

PDF SECTION

#### The Guardian The Guardian (Charlottetown, PE)

Business, Saturday, May 25, 2024 181 words, p. A12

#### In brief

Boeing sees six-fold rise in employee concerns on product safety, quality

Or download in PDF format

📮 (0) Français ? Student

>

#### Reuters

Boeing saw a six-fold increase in submissions from its employees raising concerns related to the safety of products and services during the first two months of 2024, compared with the same period last year, the planemaker said on Friday.

The dramatic rise in these reports occurred after an incident on  $\frac{1}{300}$ , 5 involving a mid-air cabin panel blowout on a newly minted Alaska Airlines 737 MAX 9 jet, <u>Boeing</u> said in its annual safety report. In February, an expert panel reviewing <u>Boeing</u>'s safety management processes had found a "disconnect" between the planemaker's senior management and employees involved in its safety culture.

"Our actions are focused on making further improvements to ensure safety, compliance and conformance of our products and services, without compromise," said Mike Delaney, **Boeing**'s chief aerospace safety officer.

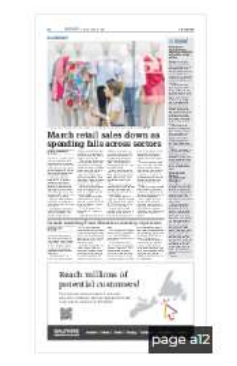

The Jan, 5 incident has put Boeing under heightened scrutiny and has prompted U.S.regulators to curb production levels of the company's bestselling 737 MAX jets until it starts to address safety issues.

Also published in May 24, 2024 -May 25, 2024 -

© 2024 The Guardian (Charlottetown, PE). All rights reserved. The present document and its usage are protected under international copyright laws and conventions.

Public Certificate issued on June 18, 2024 to UNIVERSITE-DE-TOULOUSE for personal and temporary display.

news-20240525-GC-a0004395188